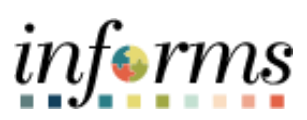

**Miami-Dade County** 

Accounts Payable – Inquiries Job Aid

Version 1.0

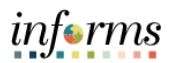

### **TABLE OF CONTENTS**

| TABLE OF CONTENTS       | 2 |
|-------------------------|---|
| PURPOSE AND DESCRIPTION | 2 |
| Purpose                 | 2 |
| Description             | 2 |
| RETAINAGE INQUIRY       | 3 |
| SUPPLIER INQUIRY        | 4 |
| VOUCHER INQUIRY         | 5 |
| PAYMENT INQUIRY         | 7 |

## PURPOSE AND DESCRIPTION

### <u>Purpose</u>

This document explains the key activities involved in managing INFORMS Inquiries. It provides an overview of the sub-processes involved, as well as step-by-step procedural guidance to perform the activity.

#### **Description**

The key activities for performing a Retainage Inquiry, Supplier Inquiry, Voucher Inquiry, and Payment Inquiry.

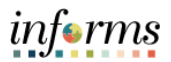

# **RETAINAGE INQUIRY**

| Step | Action                                                                                                    |  |  |  |  |  |  |  |  |  |
|------|----------------------------------------------------------------------------------------------------|--|--|--|--|--|--|--|--|--|
| 1.   | Log into INFORMS.                                                                                                    |  |  |  |  |  |  |  |  |  |
| 2.   | Navigate to the Voucher Inquiry page: Finance / Supply Chain (FSCM) > Payables<br>Operations > Accounts Payable WorkCenter > Links > Vouchers > Retainage Tracking by                                                                                                    |  |  |  |  |  |  |  |  |  |
|      | Supplier Inquiry                                                                                                    |  |  |  |  |  |  |  |  |  |
| 3.   | Cetalanage Tracker Component     Vertilitation     Vertilitation     Suppler ID     Suppler ID |  |  |  |  |  |  |  |  |  |
| 4.   |                                                                                                    |  |  |  |  |  |  |  |  |  |

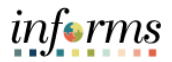

## SUPPLIER INQUIRY

| Step | Action                                                                                                    |
|------|----------------------------------------------------------------------------------------------------|
| 1.   | Log into INFORMS.                                                                                                    |
| 2.   | Navigate to the Voucher Inquiry page: Finance / Supply Chain (FSCM) > Payables<br>Operations > Accounts Payable WorkCenter > Links > Supplier > Supplier Inquiry                                                                                                    |
| 3.   | Payment Sequeta </th                                                                                                    |
| 4.   | Search Results       H       Image: Control of the second second |
| 5.   | Maintain Supplier         Maintain Supplier Conversation         Review Supplier Contact         • Select the appropriate option ti view additional Supplier information.                                                                                                    |
| 6.   | End of process.                                                                                                    |

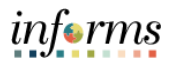

## **VOUCHER INQUIRY**

| Step | Action                                                                                                    |                             |                       |               |                      |  |  |  |  |  |  |
|------|----------------------------------------------------------------------------------------------------|-----------------------------|-----------------------|---------------|----------------------|--|--|--|--|--|--|
| 1.   | Log into INFORMS.                                                                                                    |                             |                       |               |                      |  |  |  |  |  |  |
| 2.   | Navigate to the Voucher Inquiry page: Finance / Supply Chai (FSCM) > Payables<br>Operations > Accounts Payable WorkCenter > Links > Vouchers > Voucher Inquiry |                             |                       |               |                      |  |  |  |  |  |  |
|      | Z Pavables Operations                                                                                                    |                             |                       | Vo            | ucher Inquiry        |  |  |  |  |  |  |
|      | C Ö                                                                                                    |                             |                       | 40            |                      |  |  |  |  |  |  |
|      | My Work                                                                                                    | Voucher Inquiry             |                       |               |                      |  |  |  |  |  |  |
|      | ▼ Links                                                                                                    | Search Criteria             |                       |               |                      |  |  |  |  |  |  |
|      | Vouchers                                                                                                    | • Search Chteria            |                       |               |                      |  |  |  |  |  |  |
|      | Quick Invoice Entry                                                                                                    | Search Name                 | ALL                   | ۹             |                      |  |  |  |  |  |  |
|      | Regular Entry                                                                                                    | From Business Unit          | From<br>FN            | Q             | To<br>FN Q           |  |  |  |  |  |  |
|      | Mass Voucher Approval                                                                                                    | From Voucher ID             |                       | ۹             | ۹                    |  |  |  |  |  |  |
|      | Voucher Maintenance                                                                                                    | From Invoice Number         |                       | ۹             | ٩                    |  |  |  |  |  |  |
|      | Voucher Mass Maintenance                                                                                                    | Supplier SetID              | MDC                   | ٩             |                      |  |  |  |  |  |  |
|      | Match Workbench                                                                                                    | II From Supplier Short Name |                       | ۹             | ٩                    |  |  |  |  |  |  |
| 3.   | Close Voucher                                                                                                    | From Supplier Name          |                       | Q             | ٩                    |  |  |  |  |  |  |
|      | Delete Voucher                                                                                                    | From Additional Name        |                       | Q             | ۹                    |  |  |  |  |  |  |
|      | Voucher Inquiry                                                                                                    | From Supplier ID            |                       | ٩             | ٩                    |  |  |  |  |  |  |
|      | Voucher Unpost                                                                                                    | Supplier Location           |                       | Q             |                      |  |  |  |  |  |  |
|      | Retainage Tracking by Supplier Inquiry                                                                                                    | Entry Status                |                       | ~             |                      |  |  |  |  |  |  |
|      | Purchase Order Inquiry                                                                                                    | Incomplete Voucher          |                       | <b>~</b>      |                      |  |  |  |  |  |  |
|      | Receipts Inquiry                                                                                                    | From Accounting Date        |                       |               |                      |  |  |  |  |  |  |
|      |                                                                                                    | From Invoice Date           |                       |               | /                    |  |  |  |  |  |  |
|      | Enter Business                                                                                                    | Unit From, Busin            | ess Unit To, Supplie  | r SetiD, and, | for any other        |  |  |  |  |  |  |
|      | criteria.                                                                                                    |                             |                       |               |                      |  |  |  |  |  |  |
|      | • Select Search.                                                                                                    |                             |                       |               |                      |  |  |  |  |  |  |
|      | Note: It is importar                                                                                                    | it to input as mu           | ch search criteria as | possible to   | obtain more specific |  |  |  |  |  |  |
|      | results. There is a v                                                                                                    | ery high volume             | of records in the sy  | stem.         |                      |  |  |  |  |  |  |

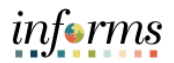

|    | Voucher Inqu                           | ry Results            |                       |                           |                       |                             |                       |              |            |                 |                       | 1 100 05 200                                   | N N 1 1500 100 |
|----|----------------------------------------|-----------------------|-----------------------|---------------------------|-----------------------|-----------------------------|-----------------------|--------------|------------|-----------------|-----------------------|------------------------------------------------|----------------|
|    | Voucher D                              | etails A <u>m</u> o   | unts More Det         | ails Supplier Deta        | ils II)               |                             |                       |              |            |                 |                       | 1-100 01 300 V                                 | PI I View 100  |
|    | Actions                                | Business<br>Unit      | Voucher ID            | Invoice Number            | 1                     | Invoice<br>Received<br>Date | Supplier ID           | Entry Status | Incomplete | Match 5         | Status                | Short Supplier Name                            |                |
|    | ■<br>▼Actions                          | BU                    | 0000034               | 12.20-21-MOTI-A           |                       | 03/30/2021                  | 000002837             | Postable     |            | Not App         | licable               | MOTIVATION-001                                 | *              |
|    | ▼ Actions                              | BU                    | 0000035               | 01.21-21-MOTI-A           |                       | 03/30/2021                  | 0000002837            | Postable     |            | Not App         | licable               | MOTIVATION-001                                 |                |
|    | ▼Actions                               | BU                    | 00000036              | 02.21-21-MOTI-A           |                       | 04/01/2021                  | 0000002837            | Postable     |            | Not App         | licable               | MOTIVATION-001                                 |                |
| 4. | ▼ Actions                              | BU                    | 00000037              | 10.20-21-HOLY-A           |                       | 04/14/2021                  | 0000011993            | Postable     |            | Not App         | licable               | HOLY TEMPL-001                                 |                |
|    | ▼ Actions                              | BU                    | 0000038               | 01.21-21-HOLY-A           |                       | 04/14/2021                  | 0000011993            | Postable     |            | Not App         | licable               | HOLY TEMPL-001                                 |                |
|    | ▼Actions                               | BU                    | 0000039               | 03.21-21-LASA-A           |                       | 04/16/2021                  | 0000002815            | Postable     |            | Not App         | licable               | LATINOS SA-001                                 |                |
|    | ▼Actions                               | BU                    | 00000040              | 03.21-21-MUJE-A           |                       | 04/08/2021                  | 0000011150            | Postable     |            | Not App         | licable               | MUJERES UN-001                                 |                |
|    | ● In                                   | the Vo                | oucher                | Inquiry I                 | Result                | s section                   | notice                | e the V      | ouch       | er ID, l        | nvoi                  | ce Numbe                                       | er,            |
|    | Su                                     | pplier                | ID, and               | l Short S                 | upplie                | er Name f                   | or the                | e vouc       | her.       | - ,             |                       |                                                | - ,            |
|    | • Se                                   | lect th               | e More                | e Details                 | tab.                  |                             |                       |              |            |                 |                       |                                                |                |
|    |                                        | Max Rows              | 300 Search            | Clear                     |                       |                             |                       |              |            |                 |                       |                                                |                |
|    | <ul> <li>Sort Criteria</li> </ul>      | *Sort By Vouc         | her ID                | *                         |                       | Sort Display                |                       |              |            |                 |                       |                                                |                |
|    | *S                                     | ort Asc/Desc Asce     | nding                 | ~                         |                       |                             |                       |              |            |                 |                       |                                                |                |
|    | Late Interest An     Voucher Inquiry R | alysis<br>esults      |                       |                           |                       |                             |                       |              |            |                 |                       |                                                |                |
|    | Voucher Details                        | Amounts               | More Details          | ier Details II»           |                       |                             |                       |              |            |                 |                       | 1-100 of 300                                   | ✓ ▶ ▶ View 100 |
|    | Actions B                              | usiness Vouche<br>hit | r ID Voucher<br>Style | Supplier<br>Loc Post Stat | us Approval<br>Status | Approval History            | Close<br>Status Origi | n Due Date   | Basis Date | Acctg Date Ente | ered on Head<br>Statu | get Budget<br>Jer Misc Request ID<br>us Status |                |
|    | ▼ Actions BI                           | 000000                | 34 Regular<br>Voucher | 1 Posted                  | Approved              | Approval History            | Open ONL              | 04/29/2021   | 03/30/2021 | 04/20/2021 04/2 | 20/2021 Vəlid         | Budget 0000001310<br>Check                     |                |
| 5. | ▼ Actions B                            | 000000                | 35 Regular<br>Voucher | 1 Posted                  | Approved              | Approval History            | Open ONL              | 04/29/2021   | 03/30/2021 | 04/20/2021 04/2 | 10/2021 Valid         | Budget 0000001313<br>Check                     |                |
|    | ▼ Actions B                            | 000000                | 36 Regular<br>Voucher | 1 Posted                  | Approved              | Approval History            | Open ONL              | 05/01/2021   | 04/01/2021 | 04/20/2021 04/2 | 0/2021 Valid          | Budget 0000001316<br>Check                     | · · · · · ·    |
|    | ▼ Actions BI                           | 000000                | 37 Regular<br>Voucher | 1 Posted                  | Approved              | Approval History            | Open ONL              | 05/14/2021   | 04/14/2021 | 04/20/2021 04/2 | 10/2021 Valid         | Budget 0000001323<br>Check                     |                |
|    | ▼Actions B                             | 000000                | 38 Regular<br>Voucher | 1 Posted                  | Approved              | Approval History            | Open ONL              | 05/14/2021   | 04/14/2021 | 04/20/2021 04/2 | 20/2021 Valid         | Budget 0000001326<br>Check                     |                |
|    | • No                                   | te the                | e Budge               | et Heade                  | r Stat                | us.                         |                       |              |            |                 |                       |                                                |                |
|    | <ul> <li>Ap</li> </ul>                 | prova                 | l Histor              | y can al                  | so be                 | viewed by                   | y sele                | cting t      | he lin     | k.              |                       |                                                |                |
|    | • Se                                   | lect th               | ne Clear              | button                    | to cle                | ar all sear                 | rch cri               | teria.       | Searcl     | h for r         | esult                 | s again as                                     |                |
|    | ne                                     | eded.                 |                       |                           |                       |                             |                       |              |            |                 |                       |                                                |                |
| 6. | End of                                 | Proce                 | ess                   |                           |                       |                             |                       |              |            |                 |                       |                                                |                |

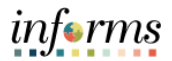

### PAYMENT INQUIRY

| Step |                                                                               |                 |                        |                            |            | Actio    | n                |                 |                   |                          |                |  |  |  |
|------|-------------------------------------------------------------------------------|-----------------|------------------------|----------------------------|------------|----------|------------------|-----------------|-------------------|--------------------------|----------------|--|--|--|
| 7.   | Log int                                                                       | o INF(          | ORMS.                  |                            |            |          |                  |                 |                   |                          |                |  |  |  |
| 0    | Naviga                                                                        | te to t         | the Vouch              | er Inquiry pa              | age:       | Finance  | e / Sup          | ply Cha         | ain (FS           | CM) > Pa                 | yables         |  |  |  |
| 8.   | Operations > Accounts Payable WorkCenter > Links > Payments > Payment Inquiry |                 |                        |                            |            |          |                  |                 |                   |                          |                |  |  |  |
|      | < Payables Operations Payment Inquiry                                         |                 |                        |                            |            |          |                  |                 |                   |                          |                |  |  |  |
|      |                                                                               |                 | C O Pa                 | yment Inquiry              |            |          |                  |                 |                   |                          |                |  |  |  |
|      | My Work                                                                       |                 |                        |                            |            |          |                  |                 |                   |                          |                |  |  |  |
|      | Vouchers                                                                      |                 |                        | Search Criteria            |            |          |                  |                 |                   |                          |                |  |  |  |
|      | Vouchers ~                                                                    |                 | ~                      | Search Name                | ALL        |          |                  | Q               |                   |                          |                |  |  |  |
|      | Payments                                                                      |                 | ~                      | From Supplier Name 1       | Fr         | om       |                  | Q               |                   | То                       | ٩              |  |  |  |
|      | Pay Cycle M                                                                   | lanager         |                        | Supplier Location          | ı 🦳        |          |                  | Q               |                   |                          |                |  |  |  |
|      | Review Pay                                                                    | Cycle Errors    |                        | *Amount Rule               | Any        |          |                  | ~               |                   |                          |                |  |  |  |
|      | Create Expr                                                                   | ress Payment    |                        | Amount                     | t          |          |                  |                 |                   |                          |                |  |  |  |
| ٥    | Payment Di                                                                    | spatch (ACH,    | APC, WIRE)             | *Currency                  | /          |          |                  | ٩               |                   |                          |                |  |  |  |
| 9.   | Check Repr                                                                    | int             |                        | Bank SetID                 | MDC        |          |                  | 9               |                   |                          |                |  |  |  |
|      | Mass Paym                                                                     | ent Cancellati  | on 💾                   | Bank Code                  | *<br>t [   |          |                  | Q               |                   |                          |                |  |  |  |
|      | Manual Pos                                                                    | itive Payment   | (Emergency C           | Bank Account #             | <i>‡</i>   |          |                  |                 |                   |                          |                |  |  |  |
|      | Payment In                                                                    | quiry           |                        | From Ref ID                |            |          |                  |                 |                   |                          |                |  |  |  |
|      | Supplier                                                                      |                 | ~                      | From Payment Date          |            |          |                  |                 |                   |                          | <b></b>        |  |  |  |
|      | Queries                                                                       |                 |                        | Payment Method             |            |          |                  |                 |                   |                          |                |  |  |  |
|      | Reports/Processes     Pay Cycle     Q                                         |                 |                        |                            |            |          |                  |                 |                   |                          |                |  |  |  |
|      | Add applicable search criteria and select Search.                             |                 |                        |                            |            |          |                  |                 |                   |                          |                |  |  |  |
|      | Note: I                                                                       | t is im         | portant t              | o input as m               | uch        | search   | criteria         | as pos          | sible             | to obtain                | more specific  |  |  |  |
|      | results                                                                       | . Ther          | e is a very            | / high volum               | e of       | records  | in the           | systen          | n.                |                          |                |  |  |  |
|      | Payment Inqu                                                                  | iry Result      |                        |                            |            |          |                  |                 |                   | 1 E0 of 200              | N N Mar 100    |  |  |  |
|      | Payment D                                                                     | etails <u>A</u> | dditional Info         | blier Details              | eway   )   | •        |                  |                 |                   | 1-50 01 500              |                |  |  |  |
|      | Actions                                                                       | Source          | Payment Referenc<br>ID | e Payment<br>Method        | Amount     | Currency | Creation<br>Date | Payment<br>Date | Payment<br>Status | Reconciliation<br>Status | Reconcile Date |  |  |  |
|      | ▼ Actions                                                                     | VCHR            | 00900001               | Wire 25,3<br>Transfer 25,3 | 217,856.73 | USD      | 04/09/2021       | 04/09/2021      | Paid              | Reconciled               | 04/22/2021     |  |  |  |
|      | ▼ Actions                                                                     | VCHR            | 00900002               | Wire<br>Transfer           | 270,512.76 | USD      | 04/09/2021       | 04/09/2021      | Paid              | Reconciled               | 05/10/2021     |  |  |  |
|      | <ul> <li>Actions</li> </ul>                                                   | VCHR            | 00900003               | Wire<br>Transfer           | 12,970.48  | USD      | 04/09/2021       | 04/09/2021      | Paid              | Reconciled               | 05/10/2021     |  |  |  |
|      | ▼ Actions                                                                     | VCHR            | 00900004               | Wire<br>Transfer           | 798,519.57 | USD      | 04/09/2021       | 04/09/2021      | Paid              | Reconciled               | 05/10/2021     |  |  |  |
| 10   | ▼ Actions                                                                     | VCHR            | 00900005               | Wire<br>Transfer           | 8,829.12   | USD      | 04/09/2021       | 04/09/2021      | Paid              | Reconciled               | 05/10/2021     |  |  |  |
| 10.  | ▼ Actions                                                                     | VCHR            | 00900006               | Wire 3,<br>Transfer 3,     | 106,574.67 | USD      | 04/09/2021       | 04/09/2021      | Paid              | Reconciled               | 05/10/2021     |  |  |  |
|      | ▼ Actions                                                                     | VCHR            | 00900007               | Wire<br>Transfer           | 17,181.42  | USD      | 04/09/2021       | 04/09/2021      | Paid              | Reconciled               | 05/10/2021     |  |  |  |
|      | ▼ Actions                                                                     | VCHR            | 8000000                | Wire<br>Transfer 4,        | 681,041.11 | USD      | 04/09/2021       | 04/09/2021      | Paid              | Reconciled               | 05/10/2021     |  |  |  |
|      | ▼ Actions                                                                     | VCHR            | 00900009               | Wire<br>Transfer           | 107,060.14 | USD      | 04/09/2021       | 04/09/2021      | Paid              | Reconciled               | 05/10/2021     |  |  |  |
|      | ▼ Actions                                                                     | VCHR            | 00900010               | Wire 32,                   | 435,273.38 | USD      | 04/09/2021       | 04/09/2021      | Paid              | Reconciled               | 05/10/2021     |  |  |  |
|      | ▼ Actions                                                                     | VCHR            | 00900011               | Wire<br>Transfer           | 225,758.45 | USD      | 04/09/2021       | 04/09/2021      | Paid              | Reconciled               | 05/10/2021     |  |  |  |
|      |                                                                               |                 |                        | Mico                       |            |          |                  |                 |                   |                          |                |  |  |  |
|      | • Pay                                                                         | /ment           | Inquiry re             | eults will pop             | oulat      | e.       |                  |                 |                   |                          |                |  |  |  |
|      | • Sel                                                                         | ect th          | e Additior             | hal Info tab f             | or m       | ore det  | ails ab          | out the         | e payr            | nent.                    |                |  |  |  |

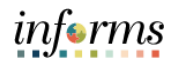

|     | Payment Inqu                                                                                                    | iry Result                                                                                                    |                                                                                                    |                                                                                                    |                                                                                                    |                                        |                                            |                                                                               |                                                                                       |                                                                                                    |                                                                                                    |                                                                                                    |                                                                                                    |                                                                                                    |
|-----|----------------------------------------------------------------------------------------------------|----------------------------------------------------------------------------------------------------|----------------------------------------------------------------------------------------------------|----------------------------------------------------------------------------------------------------|----------------------------------------------------------------------------------------------------|----------------------------------------|--------------------------------------------|-------------------------------------------------------------------------------|---------------------------------------------------------------------------------------|----------------------------------------------------------------------------------------------------|----------------------------------------------------------------------------------------------------|----------------------------------------------------------------------------------------------------|----------------------------------------------------------------------------------------------------|----------------------------------------------------------------------------------------------------|
|     | Payment D                                                                                                    | etails Add                                                                                                    | ditional Info                                                                                                    | pplier Details                                                                                                    | Financial Gateway III                                                                                                    |                                        |                                            |                                                                               |                                                                                       |                                                                                                    |                                                                                                    |                                                                                                    | a a l                                                                                                    | 1-50 01 300 V P PI 1 View                                                                                                    |
|     | Actions                                                                                                    | Source                                                                                                    | Payment Reference                                                                                                    | ce Post<br>Status                                                                                                    | Cancel Action                                                                                                    | Cancel Date                            | Cancel Reason                              | Description                                                                   |                                                                                       | Pay Cycle                                                                                                    | Seq Num                                                                                                    | Bank                                                                                                    | Bank Account                                                                                                    | Description                                                                                                    |
|     | ▼ Actions                                                                                                    | VCHR                                                                                                    | 00900001                                                                                                    | Posted                                                                                                    | No Cancel Action                                                                                                    |                                        |                                            |                                                                               |                                                                                       | WIRE                                                                                                    | 4                                                                                                    | W001                                                                                                    | *******6688                                                                                                    | Wells Fargo                                                                                                    |
|     | * Actions                                                                                                    | VCHR                                                                                                    | 20900002                                                                                                    | Posteri                                                                                                    | No Cancel Action                                                                                                    |                                        |                                            |                                                                               |                                                                                       | WIRE                                                                                                    | 4                                                                                                    | W001                                                                                                    |                                                                                                    | Wells Farm                                                                                                    |
|     | ▼ Actions                                                                                                    | VCHR                                                                                                    | 00900003                                                                                                    | Posted                                                                                                    | No Cancel Action                                                                                                    |                                        |                                            |                                                                               |                                                                                       | WIRE                                                                                                    | 4                                                                                                    | W001                                                                                                    | 6688                                                                                                    | Wells Fargo                                                                                                    |
|     | ▼ Actions                                                                                                    | VCHR                                                                                                    | 00900004                                                                                                    | Posted                                                                                                    | No Cancel Action                                                                                                    |                                        |                                            |                                                                               |                                                                                       | WIRE                                                                                                    | 4                                                                                                    | W001                                                                                                    | ********6688                                                                                                    | Wells Fargo                                                                                                    |
| 11  | ▼ Actions                                                                                                    | VCHR                                                                                                    | 00900005                                                                                                    | Posted                                                                                                    | No Cancel Action                                                                                                    |                                        |                                            |                                                                               |                                                                                       | WIRE                                                                                                    | 4                                                                                                    | W001                                                                                                    | ********6688                                                                                                    | Wells Fargo                                                                                                    |
| ±±. | ▼ Actions                                                                                                    | VCHR                                                                                                    | 00900006                                                                                                    | Posted                                                                                                    | No Cancel Action                                                                                                    |                                        |                                            |                                                                               |                                                                                       | WIRE                                                                                                    | 4                                                                                                    | W001                                                                                                    | ***************************************                                                                                                    | Wells Fargo                                                                                                    |
|     | ▼ Actions                                                                                                    | VCHR                                                                                                    | 00900007                                                                                                    | Posted                                                                                                    | No Cancel Action                                                                                                    |                                        |                                            |                                                                               |                                                                                       | WIRE                                                                                                    | 4                                                                                                    | W001                                                                                                    | *******6688                                                                                                    | Wells Fargo                                                                                                    |
|     | ▼ Actions                                                                                                    | VCHR                                                                                                    | 00900008                                                                                                    | Posted                                                                                                    | No Cancel Action                                                                                                    |                                        |                                            |                                                                               |                                                                                       | WIRE                                                                                                    | 4                                                                                                    | W001                                                                                                    | 6688                                                                                                    | Wells Fargo                                                                                                    |
|     | ▼ Actions                                                                                                    | VCHR                                                                                                    | 00900009                                                                                                    | Posted                                                                                                    | No Cancel Action                                                                                                    |                                        |                                            |                                                                               |                                                                                       | WIRE                                                                                                    | 4                                                                                                    | W001                                                                                                    | 6688                                                                                                    | Wells Fargo                                                                                                    |
|     | ▼ Actions                                                                                                    | VCHR                                                                                                    | 00900010                                                                                                    | Posted                                                                                                    | No Cancel Action                                                                                                    |                                        |                                            |                                                                               |                                                                                       | WIRE                                                                                                    | 4                                                                                                    | W001                                                                                                    | 6688                                                                                                    | Wells Fargo                                                                                                    |
|     | ▼ Actions                                                                                                    | VCHR                                                                                                    | 00900011                                                                                                    | Posted                                                                                                    | No Cancel Action                                                                                                    |                                        |                                            |                                                                               |                                                                                       | WIRE                                                                                                    | 4                                                                                                    | W001                                                                                                    | 6688                                                                                                    | Wells Fargo                                                                                                    |
|     | • •                                                                                                    | alact                                                                                                    | tho D                                                                                                    |                                                                                                    | ont Poforo                                                                                                    |                                        | hypor                                      | link t                                                                        | a got a dot                                                                           | ailad                                                                                                    | vio                                                                                                    |                                                                                                    |                                                                                                    |                                                                                                    |
|     | Vauahara                                                                                                    | Elect                                                                                                    | . the P                                                                                                    | ayını                                                                                                    | ent kelele                                                                                                    | IICE ID                                | пуре                                       |                                                                               | o get a uet                                                                           | alleu                                                                                                    | vie                                                                                                    | vv.                                                                                                    |                                                                                                    | 1                                                                                                    |
|     | voucners                                                                                                    | For a Pay                                                                                                    | ment                                                                                                    |                                                                                                    |                                                                                                    | Back To Payment Ir                     | nquiry                                     |                                                                               |                                                                                       |                                                                                                    |                                                                                                    |                                                                                                    |                                                                                                    |                                                                                                    |
|     | Bank Na                                                                                                    | me Wells Fa                                                                                                    | irgo                                                                                                    |                                                                                                    |                                                                                                    | Pymnt Ref IE                           | 00900001                                   |                                                                               |                                                                                       |                                                                                                    |                                                                                                    |                                                                                                    |                                                                                                    |                                                                                                    |
|     | Ballk Accourt                                                                                                    | 1                                                                                                    | 0000                                                                                                    |                                                                                                    |                                                                                                    | Payment Date                           | 04/09/2021                                 |                                                                               |                                                                                       |                                                                                                    |                                                                                                    |                                                                                                    |                                                                                                    |                                                                                                    |
|     | Pay Cy<br>Supplier Na                                                                                                    | cle WIRE                                                                                                    | Seq Num                                                                                                    | 4<br>VICE                                                                                                    |                                                                                                    | Days Outstanding<br>Payment Clear Date | J 3<br>04/12/2021                          |                                                                               |                                                                                       |                                                                                                    |                                                                                                    |                                                                                                    |                                                                                                    |                                                                                                    |
|     | Addr                                                                                                    | ess INTERN                                                                                                    | AL REVENUE SERV                                                                                                    | VICE CENTER                                                                                                    |                                                                                                    | Reconcile Date                         | 04/22/2021                                 |                                                                               |                                                                                       |                                                                                                    |                                                                                                    |                                                                                                    |                                                                                                    |                                                                                                    |
|     |                                                                                                    | OGDEN                                                                                                    | STATES TREASUR<br>UT 842                                                                                                    | NY<br>01 USA                                                                                                    |                                                                                                    | Value Date                             | 04/09/2021                                 |                                                                               |                                                                                       |                                                                                                    |                                                                                                    |                                                                                                    |                                                                                                    |                                                                                                    |
| 12  | Paym<br>Amo                                                                                                    | ent<br>unt                                                                                                    | 25,217,856.73 US                                                                                                    | BD Paym                                                                                                    | ent Method WIR                                                                                                    |                                        |                                            |                                                                               |                                                                                       |                                                                                                    |                                                                                                    |                                                                                                    |                                                                                                    |                                                                                                    |
| 12. | Descript                                                                                                    | ion                                                                                                    |                                                                                                    |                                                                                                    |                                                                                                    |                                        | a a a a a a a a a a a a a a a a a a a      |                                                                               |                                                                                       |                                                                                                    |                                                                                                    |                                                                                                    |                                                                                                    |                                                                                                    |
|     | Details                                                                                                    |                                                                                                    |                                                                                                    |                                                                                                    |                                                                                                    |                                        |                                            |                                                                               |                                                                                       |                                                                                                    |                                                                                                    |                                                                                                    |                                                                                                    |                                                                                                    |
|     |                                                                                                    |                                                                                                    |                                                                                                    |                                                                                                    |                                                                                                    |                                        |                                            |                                                                               |                                                                                       |                                                                                                    |                                                                                                    |                                                                                                    |                                                                                                    | and the first state of the second state of the second state of the |
|     | ~ ~                                                                                                    |                                                                                                    |                                                                                                    |                                                                                                    |                                                                                                    |                                        |                                            |                                                                               |                                                                                       |                                                                                                    |                                                                                                    |                                                                                                    | 14 4 1-1                                                                                                    | 1 of 1 Y P P I View All                                                                                                    |
|     | Business<br>Unit                                                                                                    | Voucher II                                                                                                    | Advice A<br>Seq D                                                                                                    | dvice Ir<br>ate Ir                                                                                                    | woice Number                                                                                                    |                                        | Gross<br>Amou                              | Paid<br>nt                                                                    | Paid Amount Currency                                                                  | Disco<br>Taken                                                                                                    | unt L                                                                                                    | .ate<br>Charge                                                                                                    | Source                                                                                                    | I OT 1 Y P PI I View All                                                                                                    |
|     | Business<br>Unit                                                                                                    | Voucher II                                                                                                    | Advice Avice Di Di Di Di Di Di Di Di Di Di Di Di Di                                                                                                    | dvice Ir<br>ate Ir<br>4/07/2021 V                                                                                                    | voice Number<br>VIRE-IRS941-PPE.04.04.2021                                                                                                    |                                        | Gross<br>Amou                              | Paid<br>1t<br>25,217,856.73                                                   | Paid Amount Currency<br>25,217,856.73 USD                                             | Discou<br>Taken                                                                                                    | unt L<br>C                                                                                                    | .ate<br>Charge                                                                                                    | Source Accounts Payable                                                                                                    | e Vouchers                                                                                                    |
|     | Business<br>Unit<br>HR                                                                                                    | Voucher II                                                                                                    | Advice And Seq D                                                                                                    | dvice<br>ate Ir<br>4/07/2021 V                                                                                                    | Voice Number                                                                                                    | - In aut                               | Gross<br>Amou                              | Paid<br>tt<br>25,217,856.73                                                   | Paid Amount Currency<br>25,217,856.73 USD                                             | Disco<br>Taken                                                                                                    | unt L<br>C                                                                                                    | ate<br>Charge                                                                                                    | Source                                                                                                    | e Vouchers                                                                                                    |
|     | Business<br>Unit<br>HR<br>• S                                                                                                    | Voucher II<br>00000019<br>elect                                                                                                    | Advice Advice Advice In Advice Advice In Advice In Advic                                                                                                    | dvice<br>ate<br>4/07/2021 V<br>ack t                                                                                                    | ivoice Number<br>MRE-IRS941-PPE.04.04.2021<br>O Payment                                                                                                    | t Inqui                                | Gross<br>Amoun                             | 25,217,856.73                                                                 | Paid Amount Currency<br>25.217.856.73 USD                                             | Discor<br>Taken                                                                                                    | unt L                                                                                                    | .ate<br>Charge                                                                                                    | Source                                                                                                    | e Vouchers                                                                                                    |
|     | Business<br>Unit<br>HR<br>Payment Inqu<br>III Q                                                                                                    | Voucher II<br>00000019<br>elect                                                                                                    | Advice And<br>Seq Do<br>1 04<br>the B                                                                                                    | dvice Ir<br>4/07/2021 V<br>ack t                                                                                                    | voice Number<br>ARE-IRS941-PPE 04.04 2021<br>O Payment                                                                                                    | t Inqui                                | Gross<br>Amoun                             | Paid<br>25,217,856.73<br>Derlink                                              | Paid Amount Currency<br>25.217.856.73 USD                                             | Discot<br>Taken                                                                                                    | ınt L                                                                                                    | ate<br>Charge                                                                                                    | Source<br>Accounts Payable                                                                                                    | 150 of 300 V F I Wew                                                                                                    |
|     | Business<br>Unit<br>HR<br>Payment Inqu<br>Payment D                                                                                                    | Voucher II<br>00000019<br>elect<br>iry Result<br>etails Add                                                                                                    | Advice A<br>seq D<br>1 04<br>the B                                                                                                    | dvice Ir<br>4/07/2021 V<br>ack t                                                                                                    | voice Number<br>IRE-IRS941-PPE 04 04 2021<br>O Payment<br>Enencial Gateviay                                                                                                    | t Inqui                                | Gross<br>Amoun                             | Paid<br>25,217,856.73<br>Derlink                                              | Paid Amount Currency<br>25.217.856 73 USD                                             | Disco<br>Taken                                                                                                    | unt L                                                                                                    | ate<br>Charge                                                                                                    | Source<br>Accounts Payable                                                                                                    | 1011 V P P I Vew All                                                                                                    |
|     | Business<br>Unit<br>HR<br>Payment Inqu<br>TS Q<br>Payment D<br>Actions                                                                                                    | Voucher II<br>00000019<br>elect<br>iry Result<br>etails Add<br>Source                                                                                                    | Advice A<br>Seq D<br>1 04<br>C the B                                                                                                    | dvice Ir<br>ate Ir<br>4/07/2021 V<br>ack t<br>ack t<br>pplier Details<br>ce Post<br>Status                                                                                                    | Vivoice Number<br>MRE-IRS941-PPE 04 04 2021<br>O Payment<br>Enancui Caleviey                                                                                                    | t Inqui                                | Gross<br>Amoun<br>ry hyp                   | Paid<br>25,217,856.73<br>Decrlink                                             | Paid Amount Currency<br>25.217.856 73 USD                                             | Pay Cycle                                                                                                    | unt L<br>C<br>Seq Num                                                                                                    | ate<br>harge<br>Bank<br>Account                                                                                                    | Accounts Payable                                                                                                    | e Vouchers                                                                                                    |
|     | Business<br>Unit<br>HR<br>Payment Inqu<br>R Q<br>Payment Inqu<br>R Q<br>Payment D<br>Actions                                                                                                    | Voucher II<br>00000019<br>elect<br>iry Result<br>source<br>VCHR                                                                                                    | Addrice         Addrice           1         0-4           the Ba         Ba           titlomal Info         Sug           Payment Reference         Ba           00000001         Base                                                                                                    | dvice In<br>ate at<br>4/07/2021 V<br>ack t<br>ppier Datais<br>Ce Post<br>Status<br>Posted                                                                                                    | INVOICE Number                                                                                                    | t Inqui                                | Gross<br>Amoun<br>ry hyp                   | Paid<br>25,217,856.73<br>Derlink                                              | Paid Amount Currency<br>25,217,856 73 USD                                             | Pay Cycle WIRE                                                                                                    | Seq Num                                                                                                    | Bank<br>Account<br>W001                                                                                                    | Accounts Payable Accounts Payable Bank Account Number 6688                                                                                                    | e Vouchers  1-50 of 300                                                                                                    |
|     | Business<br>Unit<br>HR<br>Payment Inqu<br>III Q<br>Payment D<br>Actions<br>▼Actions                                                                                                    | Voucher II<br>00000019<br>electt<br>iry Result<br>etails Add<br>Source<br>VCHR<br>VCHR                                                                                                    | Advice<br>seq         Advice<br>D         Advice<br>D           1         04           the B.         Sure           structure         Sure           payment Reference         Sure           00000001         00000001                                                                                                    | dvice International International Internati                                                                                                    | INVOICE Number                                                                                                    | t Inqui                                | Gross<br>Amou<br>ry hyp                    | Paid<br>25,217,856.73<br>Description                                          | Paid Amount Currency<br>25,217,856 73 USD                                             | Pay Cycle WIRE WIRE                                                                                                    | Seq Num                                                                                                    | Bank<br>Account<br>W001<br>W001                                                                                                    | Source Accounts Payable Accounts Payable Accounts Payable Accounts Payable Accounts Payable Accounts Accounts A | e Vouchers  t-50 of 300  t-50 of 300  t-50 of 300  test page  Verifie Farge                                                                                                    |
|     | Business<br>Unit<br>HR<br>Payment Inqu<br>Payment Dqu<br>Payment Dqu<br>Payment Dqu<br>Actions<br>* Actions<br>* Actions                                                                                                    | Voucher II<br>00000019<br>Elect<br>iry Result<br>Add<br>Source<br>VCHR<br>VCHR                                                                                                    | Advice     Activice     Activice     Activice     The B                                                                                                    | dvice III (1997) (1997)                                                                                                    | Voice Number                                                                                                    | t Inqui                                | Gross<br>Amou<br>ry hyp                    | Paid<br>tt<br>25,217,856 73<br>Description                                    | Paid Amount Currency<br>25,217,856 73 USD                                             | Pay Cycle WIRE WIRE WIRE WIRE                                                                                                    | Seq Num 4 4 4                                                                                                    | Bank<br>Account<br>W001<br>W001                                                                                                    | Source Accounts Payable Bank Account Bank Account Bank Ac | It is a constraint of the second of the second of the seco |
|     | Business<br>Business<br>HR<br>Payment Inpo<br>Payment Inpo<br>Payment Inpo<br>Actions<br>* Actions<br>* Actions<br>* Actions                                                                                                    | Voucher II<br>00000019<br>Electt<br>iry Result<br>Add<br>Source<br>VCHR<br>VCHR<br>VCHR                                                                                                    | 2         Advice<br>Seq         4         D           1         0         0         0           1         0         0         0           1         0         0         0           1         0         0         0           1         0         0         0           1         0         0         0           0         0         0         0           0         0         0         0           0         0         0         0                                                                                                    | dvice     It       407/2021     V       ack t       ack t       oplier Details       oplier Details       oplier Details       Posted       Posted       Posted       Posted       Posted       Posted                                                                                                    | Voice Number VRE-IRS941-PPE 04 04 2021  O Payment  Enancial Gaterway  Cancel Action No Cancel Action No Cancel Action No Cancel Action No Cancel Action No Cancel Action No Cancel Action No Cancel Action No Cancel Action No Cancel Action No Cancel Action No Cancel Action No Cancel Action No Cancel Action No Cancel Action No Cancel Action                                                                                                    | t Inqui                                | Gross<br>Amout<br>ry hyp                   | Paid<br>tt<br>25,217,856 73<br>Description                                    | Paid Amount Currency<br>25,217,856 73 USD                                             | Pay Cycle WIRE WIRE WIRE WIRE WIRE WIRE WIRE WIRE                                                                                                    | Seq Num 4 4 4 4 4                                                                                                    | Bank<br>Account<br>W001<br>W001<br>W001<br>W001                                                                                                    | Source Accounts Payable Bank Account Bank Account Bank Ac | It is a range of the second of the second of |
|     | Business<br>Unit<br>HR<br>Payment DQ<br>Payment DQ<br>Payment DQ<br>Payment DQ<br>Payment DQ<br>Payment DQ<br>Payment DQ<br>Actions<br>* Actions<br>* Actions                                                                                                    | Voucher II<br>O0000019<br>Election<br>ivy Result<br>Add<br>Source<br>VCHR<br>VCHR<br>VCHR<br>VCHR                                                                                                    | 2         Advice<br>Seq         A           1         0           1         0           1         0           1         0           1         0           1         0           1         0           1         0           1         0           1         0           1         0           1         0           1         0           1         0           1         0           1         0           1         0           1         0           1         0           1         0           1         0           1         0           1         0           1         0           1         0           1         0           1         0           1         0           1         0           1         0           1         0           1         0           1         0           1         0                                                                                                    | dvice no no no no no no no no no no no no no                                                                                                    | Voice Number VRE-IRS941-PPE 04 04 2021                                                                                                    | t Inqui                                | Gross<br>Amou                              | Paid<br>tt<br>25,217,856.73<br>eerlink<br>Description                         | Paid Amount Currency<br>25,217,856 73 USD                                             | Pay Cycle WIRE WIRE WIRE WIRE WIRE WIRE WIRE WIRE                                                                                                    | Int         L           Seq Num         4           4         4           4         4           4         4           4         4                                                                                                    | Bank<br>Account           W001           W001           W001           W001                                                                                                    | Source Source Accounts Payable                                                                                                    | I ST S D S S S S S S S S S S S S S S S S                                                                                                    |
| 13. | Business<br>Unit<br>HR<br>Payment DQ<br>Payment DQ<br>Payment DQ<br>Payment DQ<br>Payment DQ<br>Payment DQ<br>Payment DQ<br>Actions<br>* Actions<br>* Actions<br>* Actions                                                                                                    | Voucher II<br>O0000019<br>Electt<br>data<br>Voucher II<br>Add<br>Voucher<br>Voucher<br>Vouc                                                                                                    | 2         Advice<br>Seq         A           1         0           1         0           1         0           1         0           1         0           1         0           1         0           1         0           1         0           1         0           1         0           1         0           1         0           1         0           1         0           1         0           1         0           1         0           1         0           1         0           1         0           1         0           1         0           1         0           1         0           1         0           1         0           1         0           1         0           1         0           1         0           1         0           1         0           1         0                                                                                                    | dvic         n           u07/2021         V           acktt           acktt           acktt           briet           statistic           poster           Poster           Poster           poster           poster           poster           poster           poster           poster           poster                                                                                                    | Violee Number                                                                                                    | cancer Date                            | Gross<br>Amount<br>ry hyp<br>Cancel Reason | Paid<br>tt<br>25,217,856.73<br>eerlink<br>Description                         | Paid Amount     Currency       25,217,856 73     USD                                  | Pay Cycle Pay Cycle WRE WRE WRE WRE WRE WRE WRE WRE WRE WRE                                                                                                    | unt C<br>Seq Num<br>4<br>4<br>4<br>4<br>4<br>4<br>4<br>4<br>4<br>4                                                                                                    | ate           Bank           Account           W001           W001           W001           W001           W001           W001           W001           W001                                                                                                    | Source Source Accounts Payable  Recounts Payable  Recounts Payable | I ST S D S S S S S S S S S S S S S S S S                                                                                                    |
| 13. | Business<br>Unit<br>HR<br>Proyment DQ<br>Payment DQ<br>Paym                                                                                                    | Voucher II<br>0000019<br>etails Add<br>source<br>VCHR<br>VCHR<br>VCHR<br>VCHR<br>VCHR<br>VCHR<br>VCHR                                                                                                    | O         Advice         D           1         0         0           1         0         0           1         0         0           1         0         0           1         0         0           1         0         0           1         0         0           0         0000001         0           0         0000000         0           0         0000000         0           0         0000000         0           0         0000000         0           0         0000000         0           0         0000000         0           0         0000000         0           0         0000000         0           0         0000000         0           0         0000000         0           0         0000000         0           0         0000000         0           0         0000000         0                                                                                                    | dvice         p           u07/2021         V           acktt           acktt </th <th>Violee Number VIRE-IRS941-PPE 04 04 2021</th> <th>cancer Date</th> <th>Gross<br/>Amount<br/>ry hyp<br/>Cancel Reason</th> <th>Paid<br/>25,217,856.73<br/>eerlink<br/>Description</th> <th>Paid Amount     Currency       25,217,856 73     USD</th> <th>Pay Cycle Pay Cycle WRE WRE WRE WRE WRE WRE WRE WRE WRE WRE</th> <th>Int C<br/>Seq Num<br/>4<br/>4<br/>4<br/>4<br/>4<br/>4<br/>4<br/>4<br/>4<br/>4<br/>4<br/>4<br/>4<br/>4</th> <th>ate           Bank           Account           W001           W001           W001           W001           W001           W001           W001           W001           W001</th> <th>Source           Accounts Payable           Idea A (Counts Payable)           Idea A (Counts Payable)           Idea (Counts Payable)           Idea (Cou</th> <th>Initial Principal       Initial Principal       Initial Principal       Week Frago       Week Frago       Week Frago       Week Frago       Week Frago       Week Frago       Week Frago       Week Frago       Week Frago       Week Frago       Week Frago       Week Frago       Week Frago       Week Frago</th> | Violee Number VIRE-IRS941-PPE 04 04 2021                                                                                                    | cancer Date                            | Gross<br>Amount<br>ry hyp<br>Cancel Reason | Paid<br>25,217,856.73<br>eerlink<br>Description                               | Paid Amount     Currency       25,217,856 73     USD                                  | Pay Cycle Pay Cycle WRE WRE WRE WRE WRE WRE WRE WRE WRE WRE                                                                                                    | Int C<br>Seq Num<br>4<br>4<br>4<br>4<br>4<br>4<br>4<br>4<br>4<br>4<br>4<br>4<br>4<br>4                                                                                                    | ate           Bank           Account           W001           W001           W001           W001           W001           W001           W001           W001           W001                                                                                                    | Source           Accounts Payable           Idea A (Counts Payable)           Idea A (Counts Payable)           Idea (Counts Payable)           Idea (Cou                                                                                                    | Initial Principal       Initial Principal       Initial Principal       Week Frago       Week Frago       Week Frago       Week Frago       Week Frago       Week Frago       Week Frago       Week Frago       Week Frago       Week Frago       Week Frago       Week Frago       Week Frago       Week Frago                                                                                                    |
| 13. | Business<br>Unit<br>HR<br>Payment Dop<br>The Solution<br>Payment Dop<br>The Solution<br>Payment Dop<br>Payment Dop                                                                                                    | Voucher II<br>0000019<br>electi<br>isy Result<br>vCHR<br>VCHR<br>VCHR<br>VCHR<br>VCHR<br>VCHR<br>VCHR<br>VCHR                                                                                                    | Advice         Advice           1         0-4           1         0-4           1         0-4           1         0-4           1         0-4           1         0-4           1         0-4           1         0-4           1         0-4           1         0-4           1         0-4           1         0-4           1         0-4           1         0-4           1         0-4           1         0-4           1         0-4           1         0-4           1         0-4           1         0-4           1         0-4           1         0-4           1         0-4           1         0-4           1         0-4           1         0-4           1         0-4           1         0-4           1         0-4           1         0-4           1         0-4           1         0-4                                                                                                    | dvic         n           at         v           at         v           at         at           at         at                                                                                                    | Vicice Number VIRE-IRS941-PPE 04 04 2021                                                                                                    | cancel Date                            | Gross<br>Amount<br>ry hyp<br>Cancel Reason | Paid<br>25.217,856.73<br>Description                                          | Paid Amount         Currency           25.217,856 73         USD                      | Pay Cycle VIRE VIRE VIRE VIRE VIRE VIRE VIRE VIRE                                                                                                    | nt k<br>seq Num<br>4 4<br>4 4<br>4 4<br>4 4<br>4 4<br>4 4                                                                                                    | Back           Rocount           V001           V001           V001           V001           V001           V001           V001           V001           V001                                                                                                    | Source           Accounts Payable           Idea A Counts Payable           Idea A Counts                                                                                                    | Col 1         P         P         P         Velov All           e Vouchers         E         E         E         E           1-50 of 300         P         P         I         Velov All           Description         E         E         E         E           Velot Faigo         Velot Faigo         E         E         E           Velot Faigo         Velot Faigo         E         E         E         E           Velot Faigo         Velot Faigo         E         E                                                                                                    |
| 13. | Business<br>Unit<br>HR<br>Payment Inqu<br>Payment Inqu<br>P                                                                                                    | Voucher II           0000019           Elect           Add           VCHR           VCHR<                                                                                                    | 2         Advice<br>Seq         2           1         0         0           1         0         0           1         0         0           1         0         0           1         0         0           1         0         0           1         0         0           0         0         0           0         0         0           0         0         0           0         0         0           0         0         0           0         0         0           0         0         0           0         0         0           0         0         0                                                                                                    | dvice         n           ate         v           ack         v           ack         v                                                                                                    | Vicice Number VIRE-IRS941-PPE 04 04 2021  Cancel Action  Cancel Action  No Cancel Action  No Cancel Action  No Cancel Action  No Cancel Action  No Cancel Action  No Cancel Action  No Cancel Action  No Cancel Action  No Cancel Action  No Cancel Action  No Cancel Action  No Cancel Action  No Cancel Action  No Cancel Action                                                                                                    | cancet Date                            | Gross<br>Amount<br>ry hyp<br>Cancel Reason | Paid<br>25.217,856.73<br>Cerlink<br>Description                               | Paid Amount         Currency           25.217,856 73         USD                      | Pay Cycle VIRE VIRE VIRE VIRE VIRE VIRE VIRE VIRE                                                                                                    | Seq Num           4           4           4           4           4           4           4           4           4           4           4           4           4           4           4           4           4           4           4           4           4           4           4           4                                                                                                    | Alle<br>hharge                                                                                                    | Source           Accounts Payable           Idea A Counts Payable           Idea A Counts                                                                                                    | Col 1         P         P         P         P         Velow All           e Vouchers         E         E                                                                                                    |
| 13. | Business<br>Business<br>HR<br>Programmed Income<br>Pagement Income<br>Pagement Income<br>Income<br>Pagement Income<br>Income<br>Income                                                                                                    | Voucher II           0000019           E           E           C           Source           VCHR           VCHR                                                                                                    | 2         Advice<br>Seq         2           1         0           1         0           1         0           1         0           1         0           1         0           1         0           1         0           1         0           1         0           1         0           1         0           1         0           1         0           1         0           1         0           1         0           1         0           1         0           1         0           1         0           1         0           1         0           1         0           1         0           1         0           1         0           1         0           1         0           1         0           1         0           1         0           1         0           1         0                                                                                                    | dvice         n           ate         v           ack         v           ack         v                                                                                                    | Vicice Number VIRE-IRS941-PPE 04 04 2021  Cancel Action  Cancel Action  No Cancel Action  No Cancel Action | cancet Date                            | Cancel Reason                              | Paid<br>25.217,856.73<br>Description                                          | Paid Amount         Currency           25.217,856.73         USD                      | Pay Cycle Pay Cycle WRE WRE WRE WRE WRE WRE WRE WRE WRE WRE                                                                                                    | Seq Num           4           4           4           4           4           4           4           4           4           4           4           4           4           4           4           4           4           4           4           4           4                                                                                                    | Alli<br>Pherge<br>Recount<br>0001<br>0001<br>0001<br>0001<br>0001<br>0001<br>0001<br>00                                                                                                    | Source         Source           Accounts Payable         Image: Counts Payable           Image: Counts Payable         Image: Counts Payable           Image: Counts Payable                                                                                                    |                                                                                                    |
| 13. | Business<br>Business<br>Unit<br>HR<br>Payment Day<br>Payment Day<br>Payment Day<br>Actions<br>V Actions<br>V Acti                                                                                                    | Voucher II           0000019           E           E           E           C           Source           Add           VCHR           VCHR           VCHR           VCHR           VCHR           VCHR           VCHR           VCHR           VCHR           VCHR           VCHR           VCHR           VCHR           VCHR           VCHR           VCHR           VCHR                                                                                                    | Advice         Advice           1         0           1         0           1         0           1         0           1         0           1         0           1         0           1         0           1         0           1         0           1         0           1         0           1         0           1         0           1         0           1         0           1         0           1         0           1         0           1         0           1         0           1         0           1         0           1         0           1         0           1         0           1         0           1         0           1         0           1         0           1         0           1         0           1         0           1         0           1 <td< td=""><td>date         n           ate         v         v         v           ate         ate         ate         ate           ate         ate         ate         ate  </td><td>VICICIE Number VIRE-IRSS41-PPE 04 04 2021  Cancel Action  No Cancel Action  No Cancel Action</td><td>t Inqui<br/>Cancel Date</td><td>Cancel Reason</td><td>Paid<br/>25,217,856.73<br/>Description</td><td>Paid Amount     Currency       25.217.856 73     USD       C.    </td><td>Pay Cycle Amarkania Amarkania Amarka</td><td>Image: Section 1         Image: Section 2           Section 2         Section 2           Section 2         Section 2</td><td>Recount           V001           V001           V001           V001           V001           V001           V001           V001           V001           V001           V001           V001           V001           V001           V001           V001           V001</td><td>Source         Source           Accounts Payable         Image: Control of the second second sec</td><td>IST O     P     P     I Vew All       e Vouchers     I Vew All       I S0 of 300     I Vew All       Description     I Vew All       Wells Fargo     Vew All       Wells Fargo     Vew All       Vew Fargo     Vew All       Vew Fargo     Vew All       Vew Fargo     Vew All       Vew Fargo     Vew All       Vew Fargo     Vew All       Vew Fargo     Vew All       Vew Fargo     Vew All       Vew Fargo     Vew All       Vew Fargo     Vew All</td></td<> | date         n           ate         v         v         v           ate         ate         ate         ate           ate         ate         ate         ate                                                                                                    | VICICIE Number VIRE-IRSS41-PPE 04 04 2021  Cancel Action  No Cancel Action  No Cancel Action                                                                                                    | t Inqui<br>Cancel Date                 | Cancel Reason                              | Paid<br>25,217,856.73<br>Description                                          | Paid Amount     Currency       25.217.856 73     USD       C.                         | Pay Cycle Amarkania Amarkania Amarka | Image: Section 1         Image: Section 2           Section 2         Section 2           Section 2         Section 2                                                                                                    | Recount           V001           V001           V001           V001           V001           V001           V001           V001           V001           V001           V001           V001           V001           V001           V001           V001           V001                                                                                                    | Source         Source           Accounts Payable         Image: Control of the second second sec                                                                    | IST O     P     P     I Vew All       e Vouchers     I Vew All       I S0 of 300     I Vew All       Description     I Vew All       Wells Fargo     Vew All       Wells Fargo     Vew All       Vew Fargo     Vew All       Vew Fargo     Vew All       Vew Fargo     Vew All       Vew Fargo     Vew All       Vew Fargo     Vew All       Vew Fargo     Vew All       Vew Fargo     Vew All       Vew Fargo     Vew All       Vew Fargo     Vew All                                                                                                    |
| 13. | Business<br>Business<br>Unit<br>HR<br>Payment Inqu<br>Payment Inqu<br>Payment Inqu<br>Payment Inqu<br>Actions<br>Actions | Voucher II           0000019           elect           data           source           vCHR           vCHR                                                                                                    | Advice         Advice           1         0           1         0           1         0           1         0           1         0           1         0           1         0           1         0           1         0           1         0           1         0           1         0           1         0           1         0           1         0           1         0           1         0           1         0           1         0           1         0           1         0           1         0           1         0           1         0           1         0           1         0           1         0           1         0           1         0           1         0           1         0           1         0           1         0           1         0           1 <td< th=""><th>dvice         n           ack         v           ack         v</th><th>Vicice Number</th><th>t Inqui</th><th>Cancel Reason</th><th>Paid<br/>25.217,856.73<br/>Description</th><th>Paid Amount Currency<br/>25.217,856.73 USD</th><th>Pay Cycle Pay Cycle WRE WRE WRE WRE WRE WRE WRE WRE WRE WRE</th><th>Image: See See See See See See See See See S</th><th>Rame         Reset           V001         V001           V001         V001           V001         V001           V001         V001           V001         V001           V001         V001           V001         V001           V001         V001           V001         V001           V001         V001           V001         V001</th><th>Source           Accounts Payable           Bank Account           Bank Account           Image: Source           Image: Source</th><th>Initial Parity     Initial Parity       Initial Parity     Initial Parity       Wells Fargo     Wells Fargo       Wells Fargo     Wells Fargo       Wells Fargo     Wells Fargo</th></td<>                                                                                                    | dvice         n           ack         v           ack         v                                                                                                    | Vicice Number                                                                                                    | t Inqui                                | Cancel Reason                              | Paid<br>25.217,856.73<br>Description                                          | Paid Amount Currency<br>25.217,856.73 USD                                             | Pay Cycle Pay Cycle WRE WRE WRE WRE WRE WRE WRE WRE WRE WRE                                                                                                    | Image: See See See See See See See See See S                                                                                                    | Rame         Reset           V001         V001           V001         V001           V001         V001           V001         V001           V001         V001           V001         V001           V001         V001           V001         V001           V001         V001           V001         V001           V001         V001                                                                                                    | Source           Accounts Payable           Bank Account           Bank Account           Image: Source           Image: Source                                                                                                    | Initial Parity     Initial Parity       Initial Parity     Initial Parity       Wells Fargo     Wells Fargo       Wells Fargo     Wells Fargo       Wells Fargo     Wells Fargo                                                                                                    |
| 13. | Business<br>Unit<br>IR<br>Payment Inqu<br>Payment Inqu<br>Payment In                                                                                                    | Voucher II           0000019           elect           source           vCHR           vCHR                                                                                                    | advice         Advice           1         0           1         0           1         0           1         0           1         0           1         0           1         0           1         0           0         0           0         0           0         0           0         0           0         0           0         0           0         0           0         0           0         0           0         0           0         0           0         0           0         0           0         0           0         0           0         0           0         0           0         0           0         0           0         0           0         0           0         0           0         0           0         0           0         0           0         0           0 <td< th=""><th>dvice         n           ack         v           ack         v</th><th>Vicice Number</th><th>t Inqui</th><th>Cancel Reason</th><th>Paid<br/>tt<br/>25:217,856 73<br/>Description</th><th>Paid Amount Currency<br/>25.217.856 73 USD<br/>C.<br/>C.<br/>Jupplier det</th><th>Pay Cycle  Pay Cycle  WRE  WRE  WRE  WRE  WRE  WRE  WRE  WR</th><th>Image: Image of the section of the section</th><th>Raccount           V001           V001           V001           V001           V001           V001           V001           V001           V001           V001</th><th>Source           Source           Accounts Payable           Image: Source           Reark Account           Number           Image: Source           Image: Source</th><th>tori          iso of 300         vouchers      tori          vouchers      tori          vouchers      tori         vouchers      tori          vouchers      tori          vouchers      tori          vouchers      tori          vouchers      tori          vouchers      tori          vouchers      tori          vouchers      tori          vouchers      tori          vouchers      tori          vouchers      tori          vouchers      tori          vouchers          vouchers          vouch</th></td<>                                                                                                    | dvice         n           ack         v           ack         v                                                                                                    | Vicice Number                                                                                                    | t Inqui                                | Cancel Reason                              | Paid<br>tt<br>25:217,856 73<br>Description                                    | Paid Amount Currency<br>25.217.856 73 USD<br>C.<br>C.<br>Jupplier det                 | Pay Cycle  Pay Cycle  WRE  WRE  WRE  WRE  WRE  WRE  WRE  WR                                                                                                    | Image: Image of the section of the section                                                                                                    | Raccount           V001           V001           V001           V001           V001           V001           V001           V001           V001           V001                                                                                                    | Source           Source           Accounts Payable           Image: Source           Reark Account           Number           Image: Source           Image: Source                                                                                                    | tori          iso of 300         vouchers      tori          vouchers      tori          vouchers      tori         vouchers      tori          vouchers      tori          vouchers      tori          vouchers      tori          vouchers      tori          vouchers      tori          vouchers      tori          vouchers      tori          vouchers      tori          vouchers      tori          vouchers      tori          vouchers      tori          vouchers          vouchers          vouch      |
| 13. | Business<br>Unit<br>IR<br>Payment Inqu<br>Payment Inqu<br>P                                                                                                    | Voucher II<br>0000019<br>elect<br>statis Add<br>volar<br>volar<br>vola | attrice         attrice           1         0           1         0           1         0           1         0           1         0           1         0           1         0           1         0           1         0           1         0           1         0           1         0           1         0           1         0           1         0           1         0           1         0           1         0           1         0           1         0           1         0           1         0           1         0           1         0           1         0           1         0           1         0           1         0           1         0           1         0           1         0           1         0           1         0           1         0           1         <                                                                                                    | dvice         n           ack         v           ack         v                                                                                                    | NRE-IRS941-PPE 04 04 2021                                                                                                    | to see<br>o expa                       | Cancer Reason                              | Paid<br>tt<br>25:217,856 73<br>Description<br>Description<br>ent su<br>d viev | Paid Amount Currency<br>25.217.856 73 USD<br>C.<br>C.<br>Jupplier det<br>v all the de | Pay Cycle WIRE WIRE WIRE WIRE WIRE WIRE WIRE WIRE                                                                                                    | Image: Number of Section 1         Image: Section 2           Image: Number of Section 2         Image: Section 2           Image: Number of Section 2         Image: Section 2 <th>Recount           V001           V001           V001           V001           V001           V001           V001           V001           V001           V001           V001</th> <th>Source  Source  Accounts Payable  Reark Account Reark Account  Reark Account  Accounts  Account  Account Account Account A</th> <th>1011         P         P         P         Velocity New All           e Vouchers</th> | Recount           V001           V001           V001           V001           V001           V001           V001           V001           V001           V001           V001                                                                                                    | Source  Source  Accounts Payable  Reark Account Reark Account  Reark Account  Accounts  Account  Account Account Account A | 1011         P         P         P         Velocity New All           e Vouchers                                                                                                    |
| 13. | Business<br>Unit<br>IR<br>Payment Inqu<br>Payment Inqu<br>P                                                                                                    | Voucher II           0000019           elect           statis           Add           VCHR           VCHR           VCH                                                                                                    | attrice         attrice           1         0           1         0           1         0           1         0           1         0           1         0           1         0           1         0           1         0           1         0           0         0           0         0           0         0           0         0           0         0           0         0           0         0           0         0           0         0           0         0           0         0           0         0           0         0           0         0           0         0           0         0           0         0           0         0           0         0           0         0           0         0           0         0           0         0           0         0           0         <                                                                                                    | dvize and ender the second second sec                                                                                                    | NRE-IRSS41-PPE 04 04 2021                                                                                                    | t Inqui                                | Cancer Reason                              | Paid<br>tt<br>25:217,855 73<br>Description<br>ent su<br>d viev                | Paid Amount Currency<br>25:217.856 73 USD<br>C.<br>C.<br>Upplier det<br>v all the de  | Pay Cycle WIRE WIRE WIRE WIRE WIRE WIRE WIRE WIRE                                                                                                    | Image: Number of Seq Num         Seq Num           4         4           4         4           4         4           4         4           4         4           4         4           4         4           4         4           4         4           4         4           4         4           5         5                                                                                                    | Ath<br>Therge<br>Bank<br>Account<br>V001<br>V001<br>V0 | Source  Source  Accounts Payable  Ramk Account  Ramber  Ramber                                                                                                    |                                                                                                    |